### Der Browser

Internetsurfen ohne Browser ist wie Autofahren ohne Auto - es funktioniert einfach nicht. Mit Hilfe eines Web-Browsers können Sie Daten aus dem weltweiten Netz abrufen und auf Ihrem PC anzeigen und verarbeiten. Die bekanntesten Browser sind Microsoft Internet Explorer, Firefox/Mozilla, Netscape und Opera.

Dabei ist der Begriff aus dem Englischen von "to browse" abgeleitet und meint soviel wie durchblättern, schmökern, sich umsehen. Und eigentlich ist der Name ja auch ziemlich passend ausgewählt. Mit Hilfe eines Browsers können Sie eine Vielzahl unterschiedlicher Medienformate anzeigen und abspielen (Text, Bilder, Videos, Musik usw.)

## Der Start

Bildschirm und Rechner einschalten. Warten, bis das Betriebssystem Windows aufgebaut ist ...

### Mausfunktionen kennen lernen:

- 1. linke Maustaste 1 x kurz drücken = Bestätigen eines Befehles
- linke Maustaste 2 x kurz drücken = Öffnen eines Programmsymbols auf dem Bildschirm ( ICON) (alternativ 1 x Klicken + ENTER-TASTE)
  - z.B. Start des **Browsers** = Internet-Explorer durch Dopp**e**lklick auf das Programmsymbol
- 3. rechte Maustaste ruft Zusatzmenüs (Kontextmenü) auf
- 4. Rollrad in der Mitte der Maus dient der **Navigation** blättern nach oben und nach unten in Internetseiten
- 5. linke Maustaste 1 x kurz auf einen **LINK**: Öffnet eine neue Seite im Internet.

## **Das Surfen**

Öffnen des Internet-Explorers mit Doppelklick auf das Programmsymbol

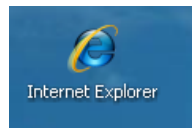

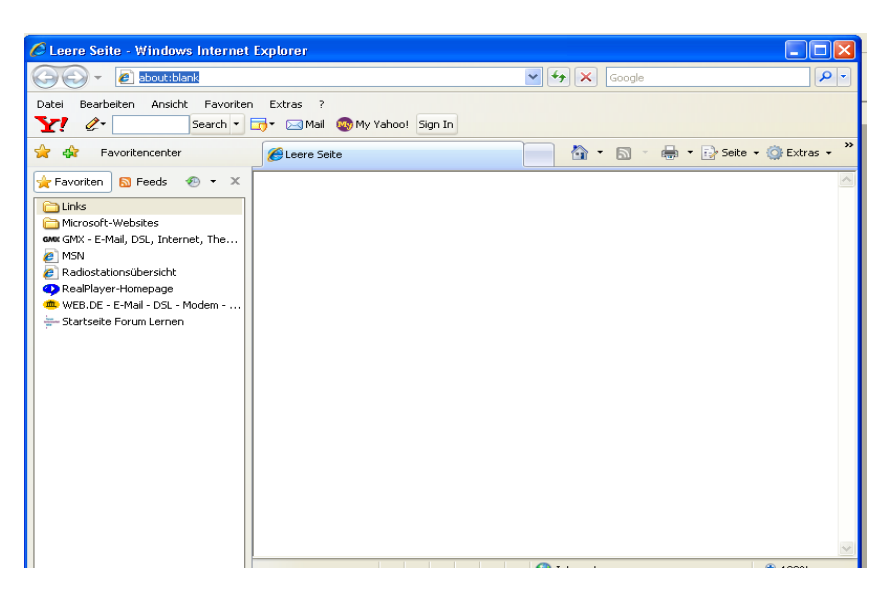

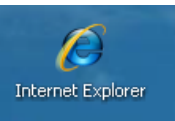

### Navigation mit dem Windows-Fenster:

Oben rechts in der Ecke sind 3 Buttons (Knöpfe) für die Navigation:

|        | _ 2 🛛      |
|--------|------------|
| Google | <b>₽</b> - |

Rechter Knopf (rot):Schließt das Fenster und das ProgrammMittlerer Knopf:Verkleinert und vergrößert das FensterLinker Knopf:Legt das Fenster in der Taskleiste ab (Programm ist noch offen)

### Eingabe einer Adresse in der Adressleiste des Internetexplorers:

| 🖉 Leere Sei | te - Windows Internet Explorer |               |
|-------------|--------------------------------|---------------|
| 00-         | 🔊 www.siegen.de                | <b>~ &gt;</b> |

1 x mit der linken Maustaste in das Eingabefeld klicken, der Hintergrund wird nun blau. Eine neue Adresse in das Feld schreiben und die ENTER-Taste zur Bestätigung drücken. Die neue Seite wird aufgerufen.

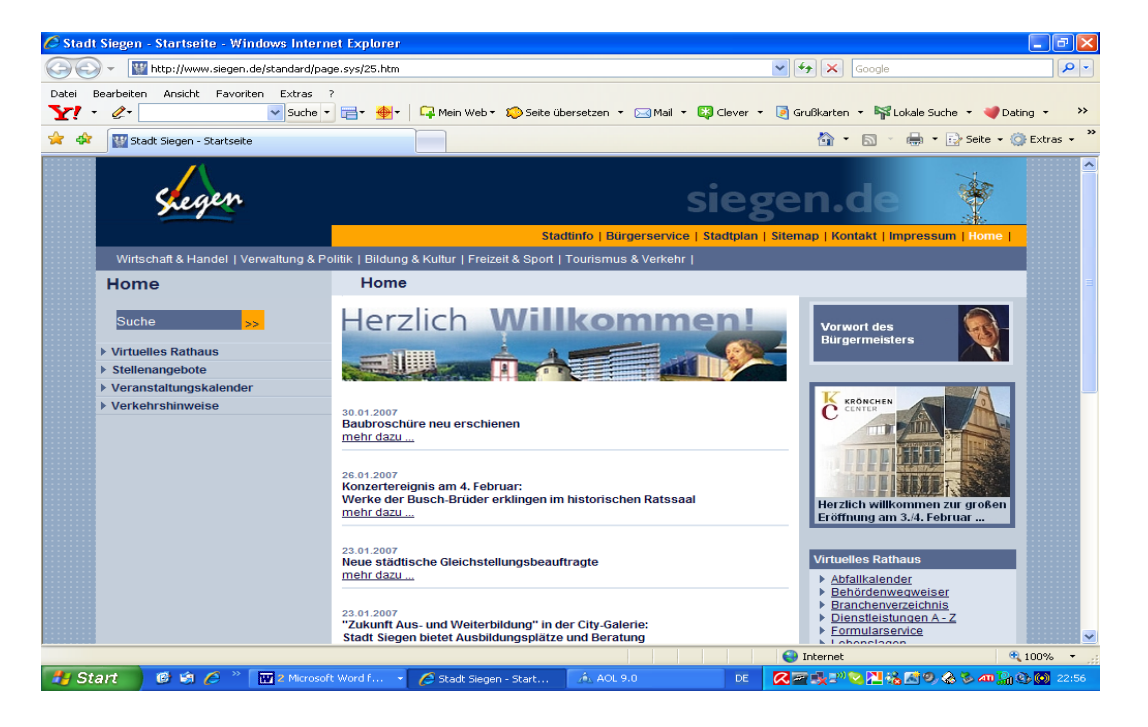

Auf der angezeigten Seite sehen Sie nun verschiedene Überschriften und Menüanzeigen.

Diese sind sogenannte LINKS, d.h. Verweise bzw. Weiterschaltpunkte auf die nächste Seite. Wenn Sie diese berühren, wandelt sich der Mauszeiger in eine **weiße Hand**.

Sie können nun jeweils an dieser Stelle mit der linken Maustaste 1 x klicken, um auf die nächste Seite weiter zu schalten.

### <u>Suchfeld für freie Begriffe im Internet-Explorer</u> (Google-Suche)

|        | - 7 🛛 |
|--------|-------|
| Google | P -   |

Geben Sie in diesem Suchfeld einen Begriff ein, z.B. "Insel Ruegen" und drücken Sie die ENTER-Taste als Bestätigung. Die Suchmaschine Google zeigt Ihnen nun verschiedene Hinweise zu entsprechenden Seiten an, auf denen Sie Infos über Rügen finden.

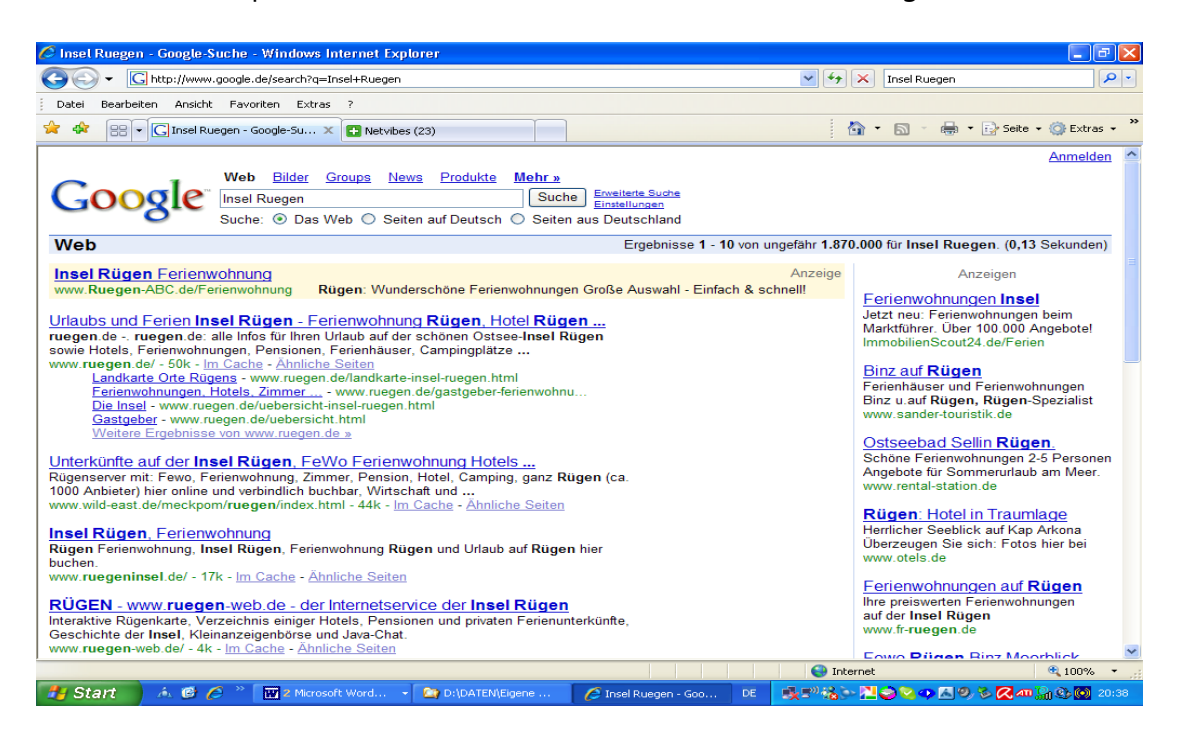

Die jeweils größer, blau und unterstrichen angezeigte Zeile ist der LINK. Wenn Sie darauf mit der linken Maustaste zeigen und klicken, wird die entsprechende Seite angezeigt.

### Zurück zur vorherigen Seite :

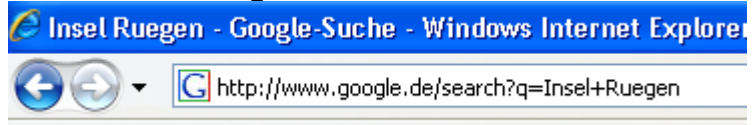

Gelangen Sie immer über den Pfeil oben links im Fenster des Internet-Explorers.

Sollte dort einmal kein Pfeil angezeigt werden, dann müssen Sie das Fenster am roten Knopf rechts oben in ihrem Browserfenster schließen.

### Zurück zur Startseite:

Klicken Sie das **Haus** an, kommen Sie zurück zur **voreingestellten Startseite**.

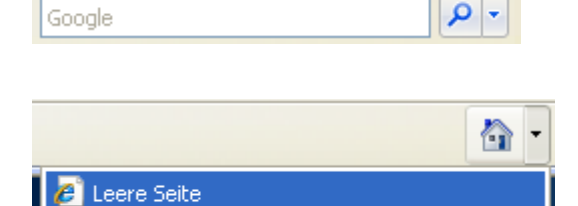

Über "**Startseite hinzufügen od**er **ändern**" kann eine bestimmte Webseite – z.B. Google oder Ihre Lieblingsseite als "**Neue Startseite**" eingerichtet werden.

Startseite hinzufügen oder ändern...

Ð

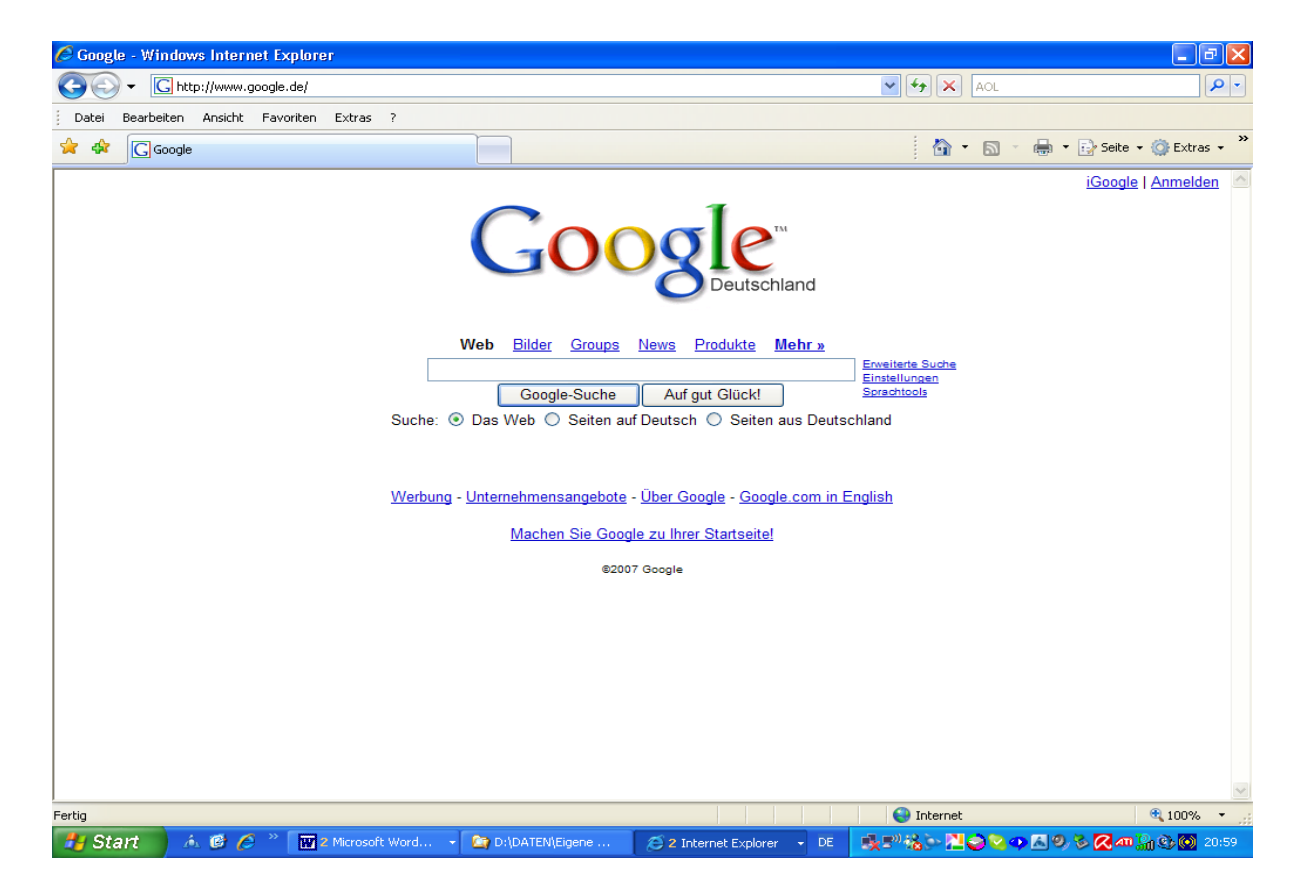

Wird die **Menüleiste** in Ihrem Browser nicht angezeigt, so kann man diese durch Drücken der Taste "ALT" oder unter dem Menü "Extras" durch anhaken aktivieren.

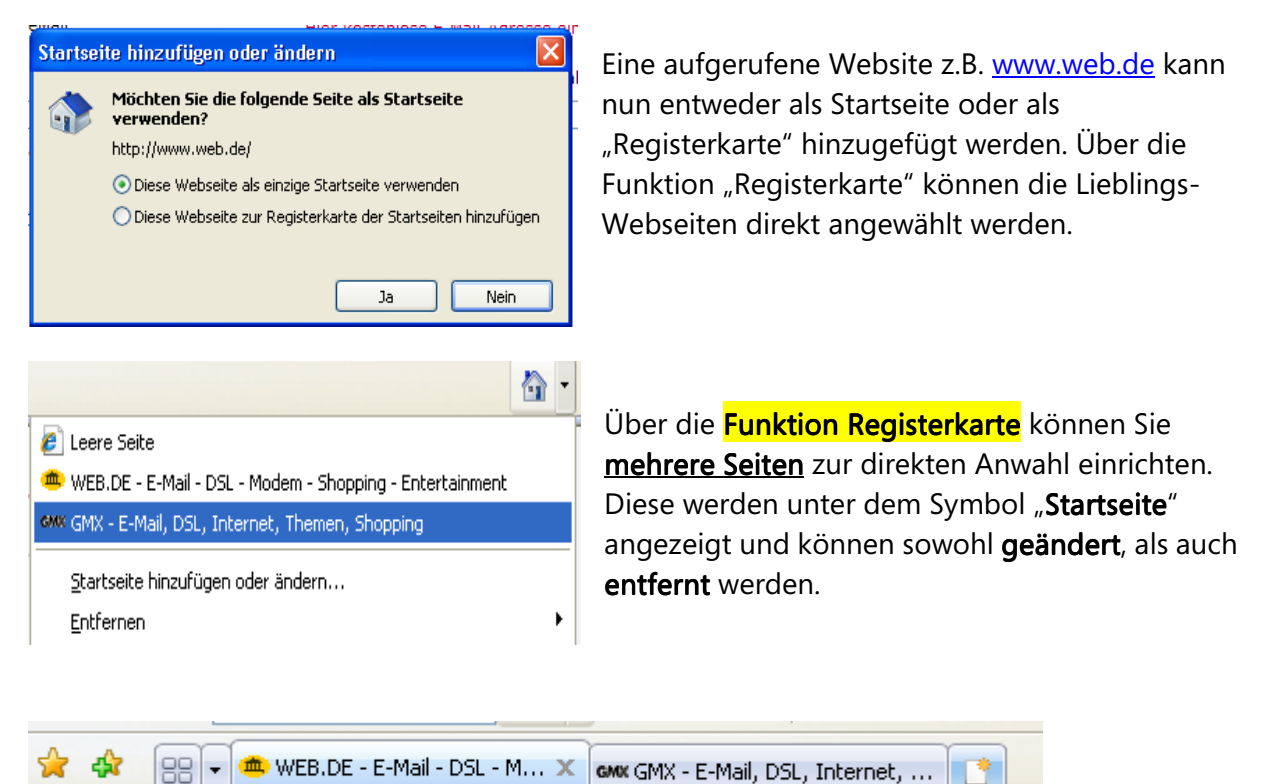

Die gespeicherten Registerkarten werden angezeigt, auf dem **rechten Feld** kann eine **weitere** Registerkarte eingerichtet werden (vorher die gewünschte Seite aufrufen.) Die einzelnen Karten können über X wieder geschlossen werden.

Internetschulung erstellt von Antonie Theresia Dell 24.08.2007

### Speichern von Favoriten: Speichern Sie Ihre Lieblingsseiten zum direkten Zugriff

### Funktion Einblenden Favoriten: Funktion Speichern von Favoriten:

Über den gelben Stern Über den gelben Stern mit +

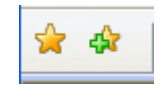

Klicken Sie auf den gelben Stern, so werden die als "Favoriten "gespeicherten Webseiten angezeigt und können mit Klick auf die linke Maustaste direkt angewählt werden.

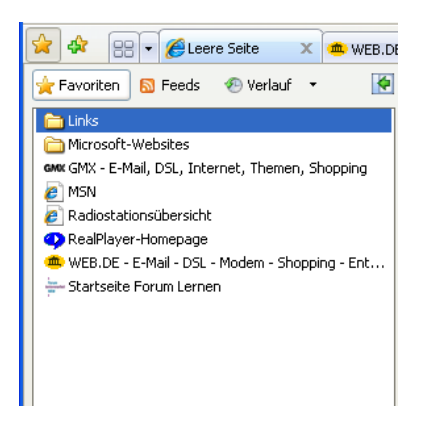

Neben den Favoriten können Sie auch RSS-Feeds (abonnierte Nachrichten) sowie den Verlauf= Abbildung der besuchten Abseiten anzeigen lassen.

### Die Funktion "Favoriten speichern"

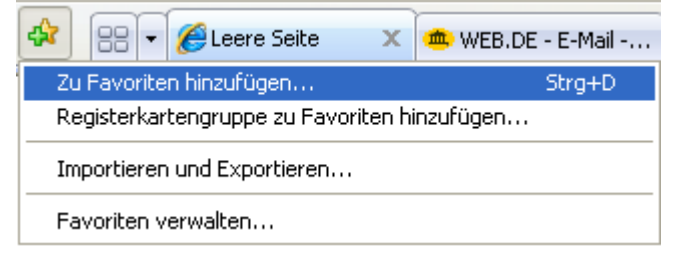

Seite aufrufen, die gespeichert werden soll, dann den Stern mit +-Zeichen anklicken und auf **"Zu Favoriten hinzufügen**" klicken

### Es öffnet sich ein Fenster:

| Favoriten hi  | inzufügen                                                                                                    | × |  |  |  |  |  |
|---------------|----------------------------------------------------------------------------------------------------|---|--|--|--|--|--|
| $\bigstar$    | F <b>avoriten hinzufügen</b><br>Fügt diese Webseite als Favoriten hinzu. Verwenden Sie<br>Jas Favoritencenter, um auf die Favoriten zuzugreifen. |   |  |  |  |  |  |
| Name:         | .DE - E-Mail - DSL - Modem - Shopping - Entertainment                                                                                            |   |  |  |  |  |  |
| Erstellen in: | 🔶 Favoriten 💌 Neuer Ordner                                                                                                    | ] |  |  |  |  |  |
|               | Hinzufügen Abbrechen                                                                                                    | ] |  |  |  |  |  |

 Einen Ordner erstellen
 Image: Second Second Sec

Hier wird nun die zuvor aufgerufene Seite angezeigt Und kann durch "**Hinzufügen**" gespeichert werden. Über "**Neuer Ordner**" kann ein Ordner mit einem bestimmten Thema angelegt werden.

Ordner erstellen, z.B. Reisen, mit "**Erstellen**" bestätigen.

| Favoriten hin                                                                                                    | nzufügen                                             | ×            |  |  |  |  |  |
|----------------------------------------------------------------------------------------------------|------------------------------------------------------|--------------|--|--|--|--|--|
| Favoriten hinzufügen<br>Fügt diese Webseite als Favoriten hinzu. Verwenden<br>das Favoritencenter, um auf die Favoriten zuzugreifer |                                                      |              |  |  |  |  |  |
| Name:                                                                                                    | .DE - E-Mail - DSL - Modem - Shopping - Entertainmer |              |  |  |  |  |  |
| Erstellen in:                                                                                                    | 🗀 Reisen 🛛 👻                                         | Neuer Ordner |  |  |  |  |  |
|                                                                                                    | ☆ Favoriten ☆ Links ☆ Microsoft-Websites             | Abbrechen    |  |  |  |  |  |
|                                                                                                    | 🛅 Reisen                                             |              |  |  |  |  |  |

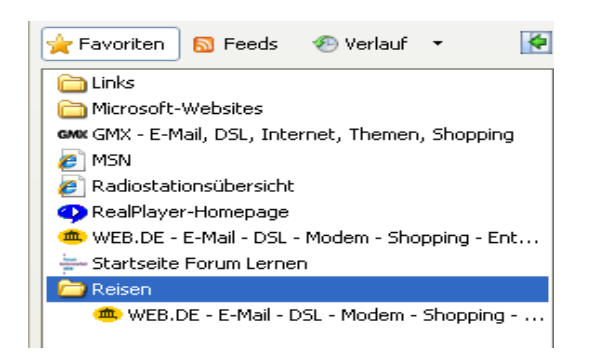

### Gewünschte Seite nun über "Erstellen in" zu dem gewünschten Ordner hinzufügen. Erstellen anklicken

In der Anzeige "Favoriten" ist nun der Ordner und die darin gespeicherte Website verzeichnet und kann mit Klick auf die linke Maustaste direkt aufgerufen werden.

### Webseiten drucken:

| Datei                   | Bearbeiten      | Ansicht    | Favoriten | Extras |  |  |  |
|-------------------------|-----------------|------------|-----------|--------|--|--|--|
| Neue                    | e Registerkarti | Strg+      | -т        |        |  |  |  |
| Neue                    | es Fenster      |            | Strg-     | Strg+N |  |  |  |
| Öffn                    | ien             |            | Strg+     | -0     |  |  |  |
| Mit N                   | licrosoft Front | :Page bear | beiten    |        |  |  |  |
| Spei                    | chern           |            | Strg+S    |        |  |  |  |
| Spei                    | chern unter     |            |           |        |  |  |  |
| Registerkarte schließen |                 |            | Strg+W    |        |  |  |  |
| Seite                   | e einrichten    |            |           |        |  |  |  |
| Druc                    | ken             | Strg+      | -Р        |        |  |  |  |
| Druc                    |                 |            |           |        |  |  |  |

Klicken Sie auf das Menü "**Datei**" und dann auf "**Druckvorschau**" um zu prüfen, ob die Webseite komplett angezeigt wird.

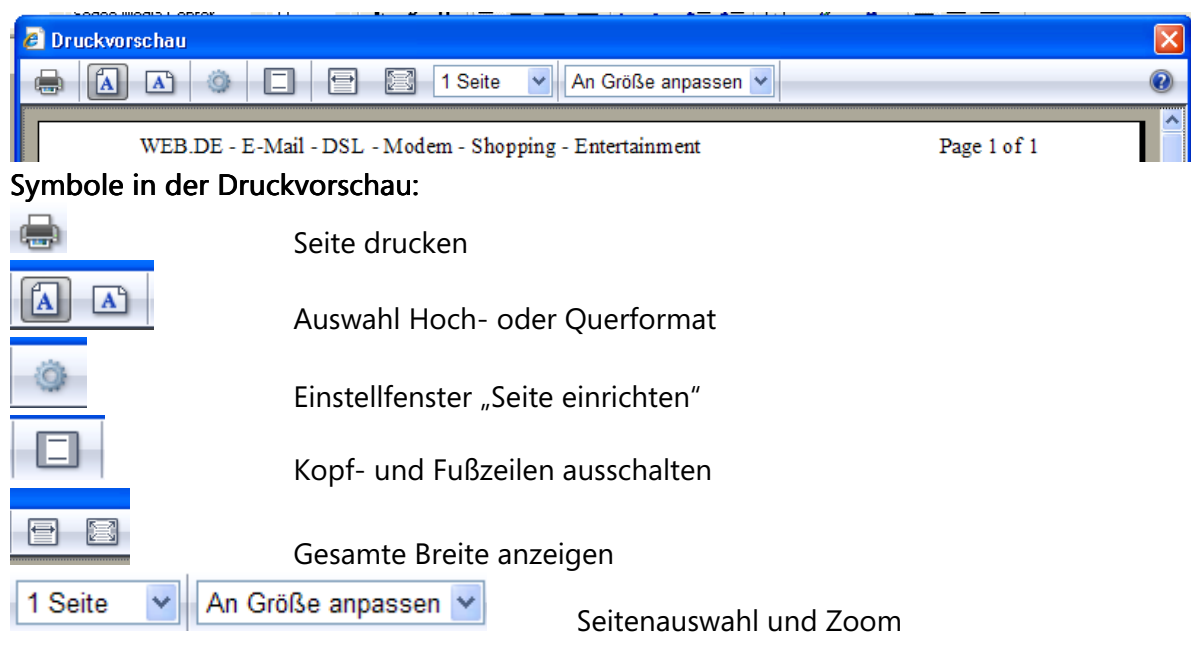

### Nur markierten Text ausdrucken

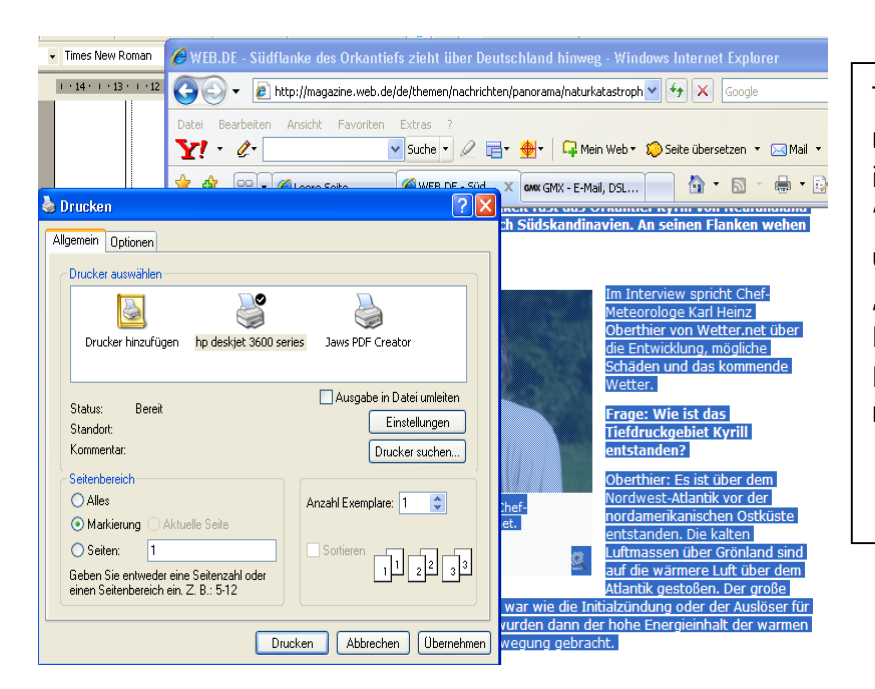

Text mit der Maus markieren und dann im Menü "Datei" "Drucken" aufrufen und im "Seitenbereich" "Markierung" anklicken. Drucken anklicken. Es wird nun nur der markierte Text gedruckt.

#### Bilder aus dem Internet speichern

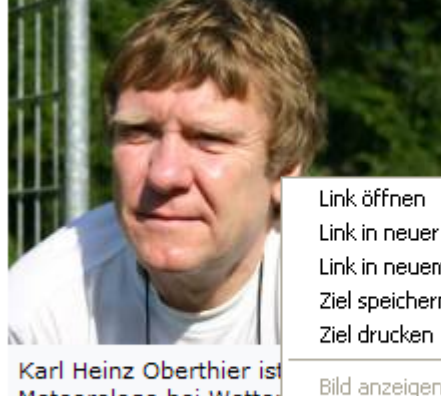

Meteorologe bei Wetter © Karl Heinz Oberthier Im Interview sr Meteorologe Ka Oberthier von V die Entwicklung Schäden und d Wetter.

E

S

s

Link öffnen Link in neuer Registerkarte öffnen Link in neuem Fenster öffnen Ziel speichern unter...

Bild anzeigen Bild speichern unter... Bild senden... Bild drucken... Klicken Sie mit der rechten Maustaste auf das Bild. Es geht ein "Kontextmenü" =Zusatzmenü auf. Wählen Sie: "Bild speichern unter"

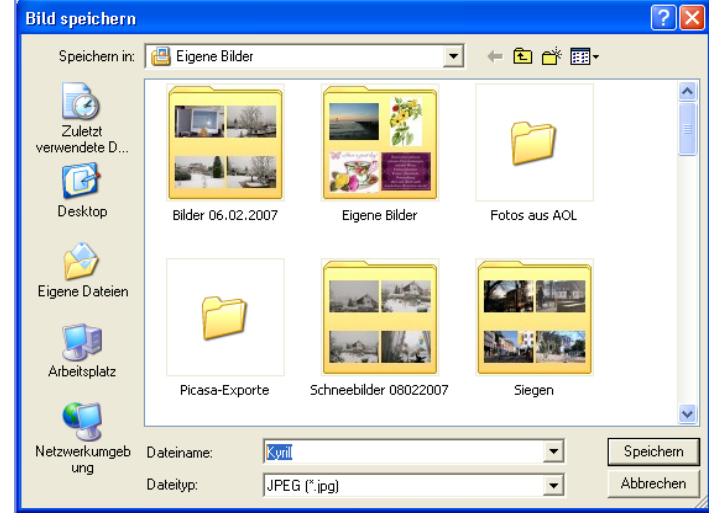

Es öffnet sich das Fenster "**Bild speichern**" und zeigt den **Bereich "Eigene Bilder** "an. Übernehmen Sie den vorhandenen Namen des Bildes oder schreiben Sie einen neuen in das **Feld** bei "**Dateiname**" Klicken Sie auf "**Speichern**" um das Bild abzuspeichern.

Die gespeicherten Bilder können Sie später wieder in Dokumente und E-Mails einfügen. Gefundene Seite einem Freund per E-Mail zusenden:

Internetschulung erstellt von Antonie Theresia Dell 24.08.2007

Klicken Sie auf "Datei" Seite 7 "Senden" "Link durch E-Mail"

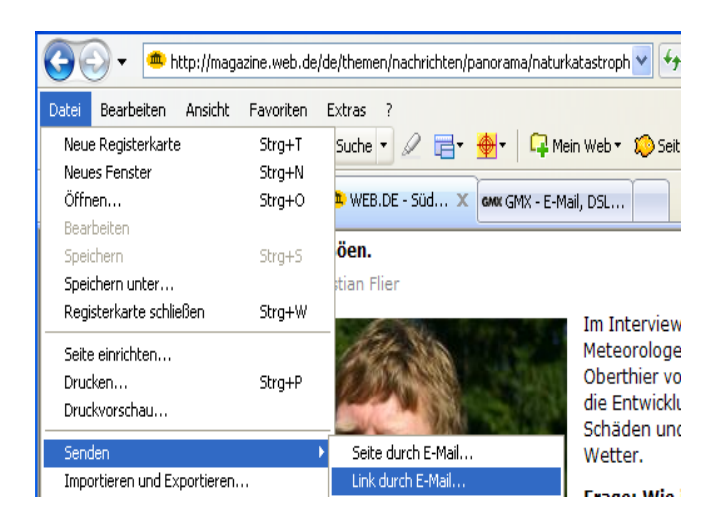

#### Verlauf Anzeigen

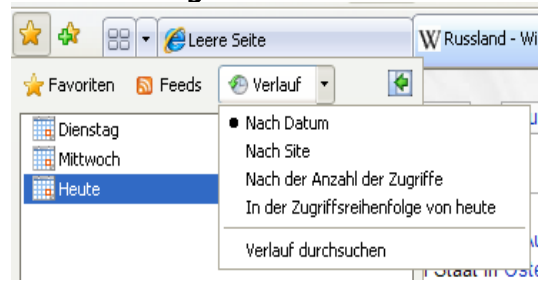

Klicken Sie auf "**Favoriten**" und dann auf "**Verlauf**" um den Verlauf anzuzeigen. Hier werden alle von Ihnen **besuchten** Seiten verzeichnet.

### Verlauf leeren, Cookies und temporäre Dateien löschen

Der Verlauf, sowie die beim Internetbetrieb auf dem Rechner abgelagerte Dateien aus dem Internet belasten den Rechner mit Datenmüll und können auch Viren einschleppen. Deshalb sollte man diese regelmäßig leeren.

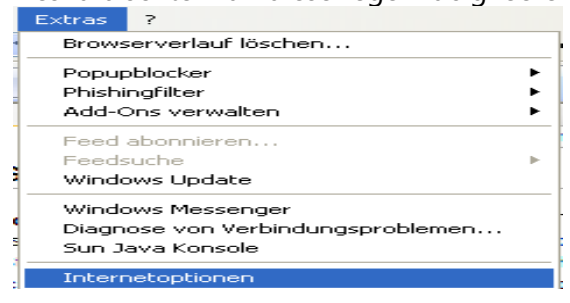

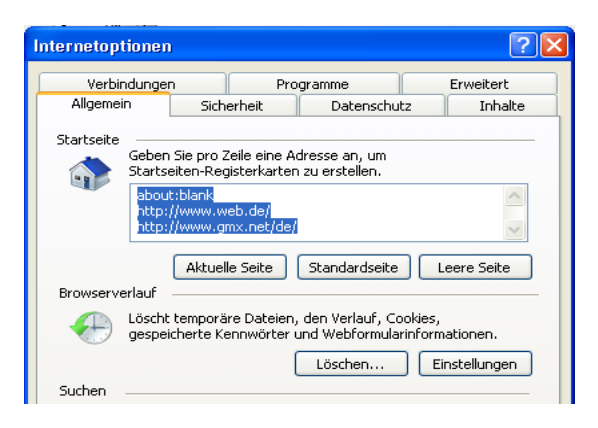

Wählen Sie Menü /Extras "Internetoptionen"

Auf dem Reiter "Allgemein" können Sie den Browserverlauf Löschen. Über "Löschen" kommen sie in weitere Funktionen.

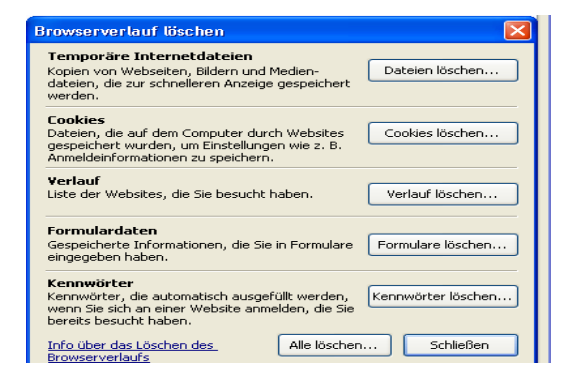

### Suchen mit der Suchmaschine GOOGLE

| et Explorer                 |            |
|-----------------------------|------------|
| Informationen über Russland | <b>₽</b> • |

Hier können Sie nun alle Temporären Internetdateien Cookies und den Verlauf gezielt durch Anklicken der einzelnen Bereiche löschen lassen oder die Funktion "Alle löschen" wählen.

Geben Sie im **Suchfeld** rechts oben im Internet-Explorer einen **Suchbegriff** ein und klicken Sie auf die "**Lupe**"

| Web       Bilder       Groups       News       Froogle       Mehr .»         Informationen über Russland       Suche:       Suche:       Suche:       Seiten auf Deutsch       Seiten aus Deutschlar         Web       Web       Seiten auf Deutsch       Seiten aus Deutschlar         Web       Ergebnisse 1 - 10 von un                                                                                                    | nd<br>ngefähr <b>1.370.00</b>                                                                                                    |
|----------------------------------------------------------------------------------------------------|----------------------------------------------------------------------------------------------------|
| Wissenschaftliche Artikel zu Informationen über Russland                                                                                                    |                                                                                                    |
| Beruflich in Russiand - Yoosen - Zitlert durch: 4                                                                                                    |                                                                                                    |
| Informationen über Russland - Land und Leute<br>Staatswappen Russland, klicken Sie, um die Nationalhymne anzuhören, Staatswappen<br>Wostok, Informationen aus dem Osten für den Westen<br>www.kirov-center.org/dzk06_01.shtml - 52k - Im Cache - Ähnliche Seiten<br>Informationen über Russland - Kultur<br>an und vermitteln Informationen zu aktuellen Aspekten des kulturellen, Im Russland<br>sind praktisch keine Kunstdenkmäler aus der Zeit vor der<br>www.kirov-center.org/dzk06_05a.shtml - 70k - Im Cache - Ähnliche Seiten<br>Informationen über Russland und die GUS, Wirtschaftsinfos für Manager<br>GUS-Infosystem, das Informationsportal für Russland und die GUS, Wirtschaftsinfos aus<br>Russland und der GUS, Forum, Kleinanzeigen, Immobilien.<br>www.gus-manager.de/ - 37k - Im Cache - Ähnliche Seiten<br>Russland - Wikipedia<br>Das Auswärtige Amt der Bundesrepublik Deutschland berichtete dazu im Februar 2005 in<br>seinen Länder-Informationen zu Russland: "Es wird weiterhin über<br>de.wikipedia.org/wiki/Russland - 232k - 7. Febr. 2007 - Im Cache - Ähnliche Seiten | Es wird nun eine<br>Auswahl an Seiten<br>angezeigt, die zu<br>dem gewählten<br>Suchbegriff passen.<br>Klicken Sie auf die<br>obere blau<br>angezeigte Zeile<br>eines Beitrags<br>um diesen<br>aufzurufen. |

Klicken Sie mit der linken Maustaste auf "Russland – Wikipedia", um diese Seite auszuwählen und anzusehen.

Sie werden überrascht sein, wie ausführlich die Informationen sind. Wikipedia ist ein sehr umfangreiches Wissens-Nachschlagewerk und wird von freiwilligen Mitarbeitern in vielen Sprachen geschrieben und ständig ergänzt. Die Seite wird nun angezeigt:

| 🖉 Russland - Wikipedia - Windows Internet Explorer                                                                                                    |                                                                                                    |
|----------------------------------------------------------------------------------------------------|----------------------------------------------------------------------------------------------------|
| ⓒ⊙ ▼ W http://de.wikipedia.org/wiki/Russland                                                                                                    | V Fy 🗙 Info                                                                                                    |
| Datei Bearbeiten Ansicht Favoriten Extras ?<br>Y · ℓ · Suche · ℓ E · ⊕ · □ · ↓ · □ · ↓ · ↓ | • 🎾 Seite übersetzen 🔹 🖂 Mail 🔹 🐯 Clever 🔹 [ Grußkartei                                                                             |
| 😭 🏟 😬 🔹 🎉 Leere Seite 🛛 🗰 Russland - Wikipedia 🗙                                                                                                    | 🛲 GMX - E-Mail, DSL, Internet, 🏠 🔨 🔓                                                                                                |
| Artikel Diskussion Quelltext betrachten<br>Russland                                                                                                    | Versionen/Autoren Kc                                                                                                    |
| Russland (russisch Россия, Ф Aussprache ?// т<br>Großrussland) ist ein Staat in Osteuropa und Nord<br>größte Staat der Erde. Eine gleichwertige Bezeich<br>(eigentlich Russländische Föderation, russisch Ро<br>Ф Aussprache ?// Тranskintion Rossiliskaie Federation                                                                                                    | ranskription Rossija, dt. veralt.<br>asien und der flächenmäßig<br>nung ist Russische Föderation<br>ссийская Федерация,<br>rrazija) |
| Hauptseite     Über Wikipedia     Themenportale     Von A bis Z     Zufälliger Artikel     12 Großlandschaften                                                                                                    |                                                                                                    |
| Mitmachen         1.3 Flüsse und Ströme           = Hilfe         1.4 Gebirge und Berge           = Autorenportal         1.5 Städte           = Letzte Änderungen         2 Bevölkerung                                                                                                    | (Details)                                                                                                    |
| Suche 2.1 Religionen<br>2.2 Bevölkerungsentwicklung                                                                                                    | Amtssprache Natio<br>und                                                                                                    |

Am Ende jeder Seite finden Sie auch noch weiterführende LINKS zu dem jeweiligen Wissensgebiet.

### Neue Google-Funktionen über I-Google:

Unter der Ansicht iGoogle können Sie interessante Seiten direkt in Ihren Browser einbinden und so die neuesten Nachrichten auf diesen Seiten lesen.

Natürlich können Sie auch RSS-Feeds interessanter Seiten abspeichern.

| 🖉 iGoogle - Windows Internet Explorer                    |                                                                       |                                                         |
|----------------------------------------------------------|-----------------------------------------------------------------------|---------------------------------------------------------|
| G http://www.google.de/ig?hl=de                          |                                                                       | AOL                                                     |
| 🔆 🏟 🕻 iGoogle                                            |                                                                       | 🛐 🔹 🔝 🔹 🖶 🍷 📴 Seite 👻 🕲 Extras 🗸 🎽                      |
|                                                          |                                                                       | Klassische Startseite   Anmelden                        |
| iGoogle                                                  | Web Bilder Groups News Produkte Mehr a<br>Google-Suche Auf gut Glück! | Erweiterte Suche<br>Enstellungen<br>Sprachtools         |
| Suche:                                                   | Das Web O Seiten auf Deutsch O Seiten aus Deuts                       | schland                                                 |
| Klicken Sie auf di                                       | e Titelleisten, um Ihre Gadgets per Drag & Droj                       | o zu verschieben.                                       |
| Startseite Eine Registerkarte hinzufügen                 |                                                                       | Format auswählen   Beiträge hinzufügen »                |
| N24 - Wir kommen zur Sache.                              | NASA's Earth Observatory                                              | Wikipedia 🔍 🖂 🕅                                         |
| Gerdemann verliert bei Rasmussen-Sieg Gelb               | Natural Hazards: Plume from Gamkonora                                 | W los gehr'st Suche                                     |
| Prince-Album vorab zum Schnäppchenpreis                  | Natural Hazards: Eastern Greenland, Summer Three                      | de Los genta.                                           |
| Bund baut Subventionen weiter kräftig ab                 | <u>Inaw</u> <u>News: Hot, Dry Conditions Spark Wildfires</u>          | SPIEGEL ONLINE                                          |
| CHIP.DE                                                  |                                                                       | Großbritannien: Zwei Terrorverdächtige von              |
| NEWS: Luxus pur: USB-Sticks mit                          | heise online News                                                     | London und Glasgow wieder irei                          |
| Swarovski-Steinchen                                      | Internet-Spielbank darf Einsätze einfordern                           | Verhandlungen über Krippenausbau ab                     |
| <u>NEWS: Loewe: LCD-TV mit vielen</u> <u>Anschlüssen</u> | Kinderpornographie-Verdächtige in Spanien<br>festgenommen             | <u>Tour-Chaos: Favorit verzweifelt gesucht</u>          |
| <u>NEWS: Apple: 30 Jahre vor dem iPhone</u>              | Innenminister: Schäubles Pläne gefährden<br>Schwarz-Rot               | KINO.DE - Movienews                                     |
| DIE ZEIT: Leben/Reisen                                   | Wetter                                                                | Gefährlich - Karibik-Pirat bald in "Harry Potter<br>6"2 |
| Koffer: Das ist meiner! Eine Bildergalerie               |                                                                       | Unentschlossen - Liebeschaos bei Drew                   |
| Kunstprojekt: Was n\u00e4hmen wir mit auf eine           | Köln<br>29°C                                                          | Barrymore                                               |
|                                                          | Bewölkt                                                               | H Ja-Sager - Jim Carrey andert sein Leben               |
| Fertig                                                   |                                                                       | 😜 Internet 🔍 100% 👻                                     |
| 🛃 Start 🔰 🔬 🎯 🖉 🥍 👿 2 Microsoft Word 🔸                   | - 🏠 D:\DATEN\Eigene 🦉 2 Internet Explorer 🕞 DE                        | : 「秋田 <sup>1</sup> 法令 24 (2010) (21:05)                 |

#### Was ist ein RSS-Feed?

Viele Online-Seiten bieten an, die neuesten Nachrichten zu abonnieren und sofort im eigenen Browser anzuzeigen. Dies geht ähnlich wie bei der Speicherung von Favoriten.

Rufen Sie die Website auf, die Sie speichern möchten: z.B. www.focus.de

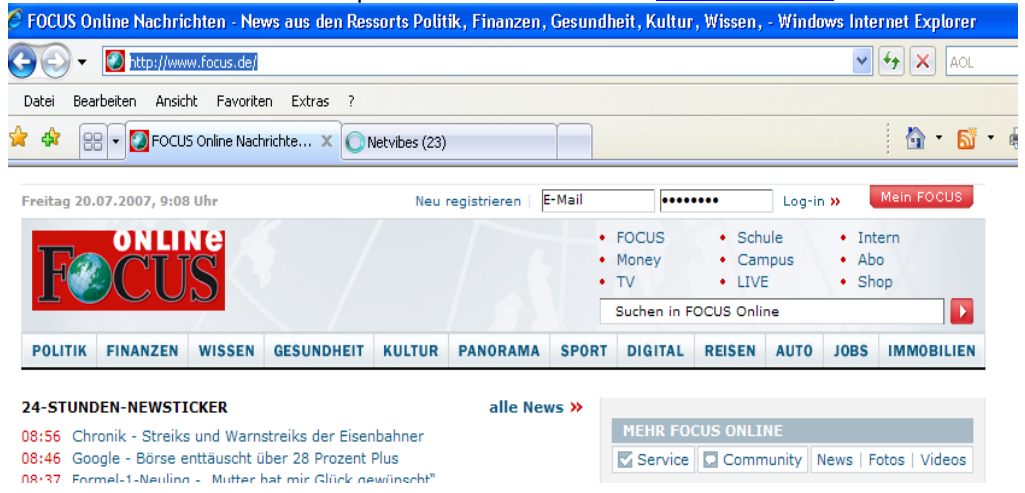

Klicken Sie auf das orangene Symbol für "Feeds" in Ihrer Browserleiste, direkt neben dem Symbol für den Aufruf der Startseite.

Die Ansicht wechselt nun zu der Seite, über die die Feeds gespeichert werden können:

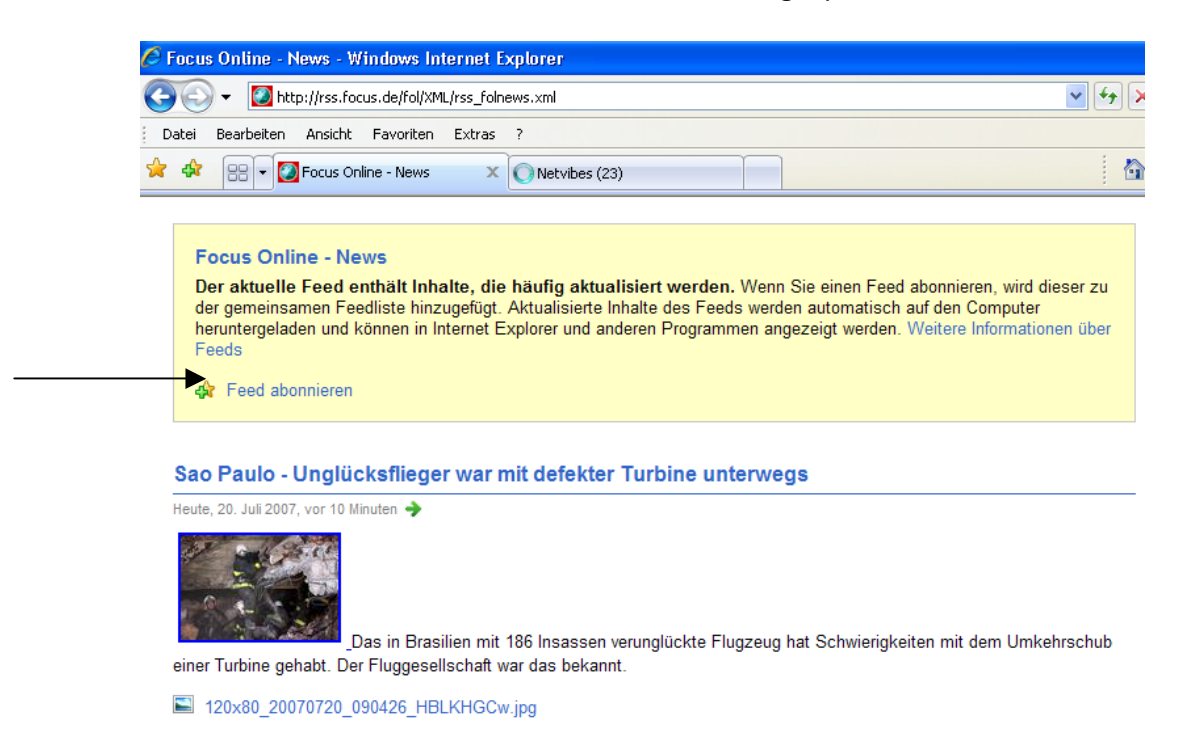

Klicken Sie nun auf "Feeds abonnieren".

| C F                                       | ocus                   | : Online                                                                                                    | e - News - Windo                                                                                                    | ws Internet E                                                                                                    | xplorer                                                                                                    |                                                                                                    |                                                                             |                                                                                                    |                                                  |                  |          |                                                                                                    |            |                                                            | J X              |
|-------------------------------------------|------------------------|----------------------------------------------------------------------------------------------------|----------------------------------------------------------------------------------------------------|----------------------------------------------------------------------------------------------------|----------------------------------------------------------------------------------------------------|----------------------------------------------------------------------------------------------------|-----------------------------------------------------------------------------|----------------------------------------------------------------------------------------------------|--------------------------------------------------|------------------|----------|----------------------------------------------------------------------------------------------------|------------|------------------------------------------------------------|------------------|
| G                                         |                        | ) - [                                                                                                    | http://rss.focus.de                                                                                                    | /fol/XML/rss_folne                                                                                                    | ews.xml                                                                                                    |                                                                                                    |                                                                             |                                                                                                    | ~                                                | 47 X             | AOL      |                                                                                                    |            |                                                            | ۹.               |
| Da                                        | tei                    | Bearbei                                                                                                    | ten Ansicht Fav                                                                                                    | roriten Extras                                                                                                    |                                                                                                    |                                                                                                    |                                                                             |                                                                                                    |                                                  |                  |          |                                                                                                    |            |                                                            |                  |
|                                           | d <b>i</b> r           | 88 -                                                                                                    | Focus Online -                                                                                                    | News X                                                                                                    | O Netvibes (2                                                                                                    | 23)                                                                                                    |                                                                             |                                                                                                    |                                                  |                  | • 🔊 -    | -                                                                                                    | 💡 Seite 🔸  | 💮 Extras                                                   | ; • <sup>»</sup> |
| e<br>F<br>I<br>I<br>I<br>I<br>I<br>I<br>I | Sao<br>leute,<br>inner | r Generatur<br>r gemenner<br>r Generatur<br>r Generatur<br>r Gener | Contine - News<br>elle Feed enthal<br>insamen Feedist<br>eladen und könne<br>abonnieren<br>o - Unglücksf<br>2007, vor 10 Minuten<br>2007, vor 10 Minuten<br>20070720_09042<br>Streiks und N<br>2007, vor 16 Minuten | It Inhalte, die<br>e hinzugsfüg.<br>en in Internet E<br>lieger war n<br>→<br>D Brasilien mit<br>ggesellschaft w<br>6_HBLKHGCw<br>Narnstreiks<br>→ | haufig aktu<br>Aktualisiere<br>xolorer und a<br>Internet Ex<br>Name:<br>Erstellen in<br>186 Insassen<br>ar das bekan<br>gigg | alisiert werden.<br>Inhalte des Feed<br>nderen Programm<br>plorer<br>Feed abonniere<br>wern Sie siene Fr<br>dem meuseten Star<br>Focus Onires Net<br>Focus Onires Net<br>Focus Onires Net<br>Peeds<br>verunglückte Fluy<br>int. | Wenn<br>s werd<br>n<br>eed aboo<br>avoriter<br>nd geha<br>avoriter<br>gzeug | Sie einen Feed abornin<br>en automatisch auf den<br>gezeist werden. Weitere<br>weiter<br>weideren<br>weiter<br>weideren<br>weideren<br>weuer Ordner<br>weuer Ordner<br>zornieren<br>Abbrechen<br>hat Schwierigkeiten mit | rren, wird dieser<br>Computer<br>Informationen ü | zu<br>ber<br>nub | Morrange | e<br>e<br>e<br>iieren na<br>tum<br>el<br>tur<br>tur<br>hanzen<br>bs<br>bs<br>hanzen<br>hanzen<br>hanzen<br>hittik<br>uitur<br>norama<br>liitik | rie filter | 25/25<br>25<br>25<br>n:<br>6<br>1<br>1<br>2<br>4<br>7<br>4 |                  |
|                                           | erur                   | sachter                                                                                                    | _Die De                                                                                                    | eutsche Bahn s<br>istreiks Behind                                                                                                    | steht vor eine<br>erungen im S                                                                                               | m unbefristeten S<br>Schienenverkehr                                                                                                    | treik,                                                                      | der Letzte war Jahr 1992                                                                                                    | . In der Zwische                                 | nzeit            |          |                                                                                                    |            |                                                            |                  |
| nttp://                                   | rss.fi                 | ocus.de/                                                                                                    | fol/XML/rss folnews.                                                                                                    | xml#                                                                                                    | orangen in d                                                                                                    | emenenverkent.                                                                                                    |                                                                             |                                                                                                    |                                                  |                  |          |                                                                                                    |            | 100%                                                       | •                |
| -                                         | Sta                    | art                                                                                                    | A 🖸 🏉 "                                                                                                    | 6 Focus Onlin                                                                                                    | ne - New                                                                                                    | 😂 Eigene Dateien                                                                                                    |                                                                             | 📓 Internet für Einstei                                                                                                    | DE 👧 🕬                                           | b- 4 <b>8</b> M  |          | 00                                                                                                    | 411 🔀 🚺    | 1 20 <b>(0</b> (                                           | 09:15            |

Die Feeds werden nun ähnlich wie Favoriten gespeichert. Sie können auch entsprechende Ordner für eine sinnvolle Ordnung anlegen.

Wenn Sie nun auf den gelben Stern für das "Favoritencenter" klicken, werden alle abonnierten Feeds angezeigt.

| 🤄 Focus Online - News - Windows Internet E                                                                                                    | qulorer                                                           |                    |                                                                             | _ @ 🛛       |
|----------------------------------------------------------------------------------------------------|-------------------------------------------------------------------|--------------------|-----------------------------------------------------------------------------|-------------|
| 🕒 🕤 👻 🚺 http://rss.focus.de/fol/XML/rss_folne                                                                                                    | ws.xml                                                            | • + <sub>7</sub> × | AOL                                                                         | P -         |
| Datei Bearbeiten Ansicht Favoriten Extras                                                                                                    | ?                                                                 |                    |                                                                             |             |
| 😭 🏟 😁 🕶 🚺 Focus Online - News 🛛 🗙                                                                                                    | Vetvibes (23)                                                     | - 🟠 -              | 🔊 👘 🖶 🔻 🔂 Seite 🕶 🧯                                                         | Extras 🗸 🗙  |
| 🚖 Favoriten 📓 Feeds 🛷 Verlauf 🔹 🛛 🚺                                                                                                    |                                                                   |                    |                                                                             | ^           |
| Chaos Computer Club: Updates Chefkoch.de: Rezepte des Tages Chefkoch.de: Rezepte des Tages C | lorer und anderen Programmen angezeigt werden, die die gemeinsame |                    | Momentan 25<br>angezeigt:                                                   | 125 I       |
| 중 Fotos von Horst Sievert<br>중 Fotos von pefri01<br>중 Google News Deutschland<br>중 Google News: siegerland<br>중 heise online News                                                                                                    |                                                                   |                    | <ul> <li>Neu</li> <li>Sortieren nach:</li> <li>▼ Datum<br/>Titel</li> </ul> |             |
| N HoSi-Tipps<br>http://tonia0348.podspot.de<br>Kommentare zu Ihren Fotos und/oder Alben<br>marsianer.de - Flickr-Blog                                                                                                    | t defekter Turbine unterwegs                                      |                    | Autor<br>Nach Kategorie filtern:<br>Finanzen                                | 6           |
| Netvibes.com Blog     New Photos and videos from My Friends     SLO-Blog                                                                                                    |                                                                   |                    | Jobs<br>Kaufen, Bauen,<br>Kultur                                            | 1<br>1<br>2 |

Sie können diese gespeicherten Seiten nun mit Klick auf die linke Maustaste aufrufen.

Viel Spaß beim Probieren!